## Postup kúpy parkovacieho lístka

Parkovací lístok si môžete pohodlne zakúpiť online zo svojho mobilu alebo počítača na mestskom portáli **DATAMESTA.STARALUBOVNA.SK** 

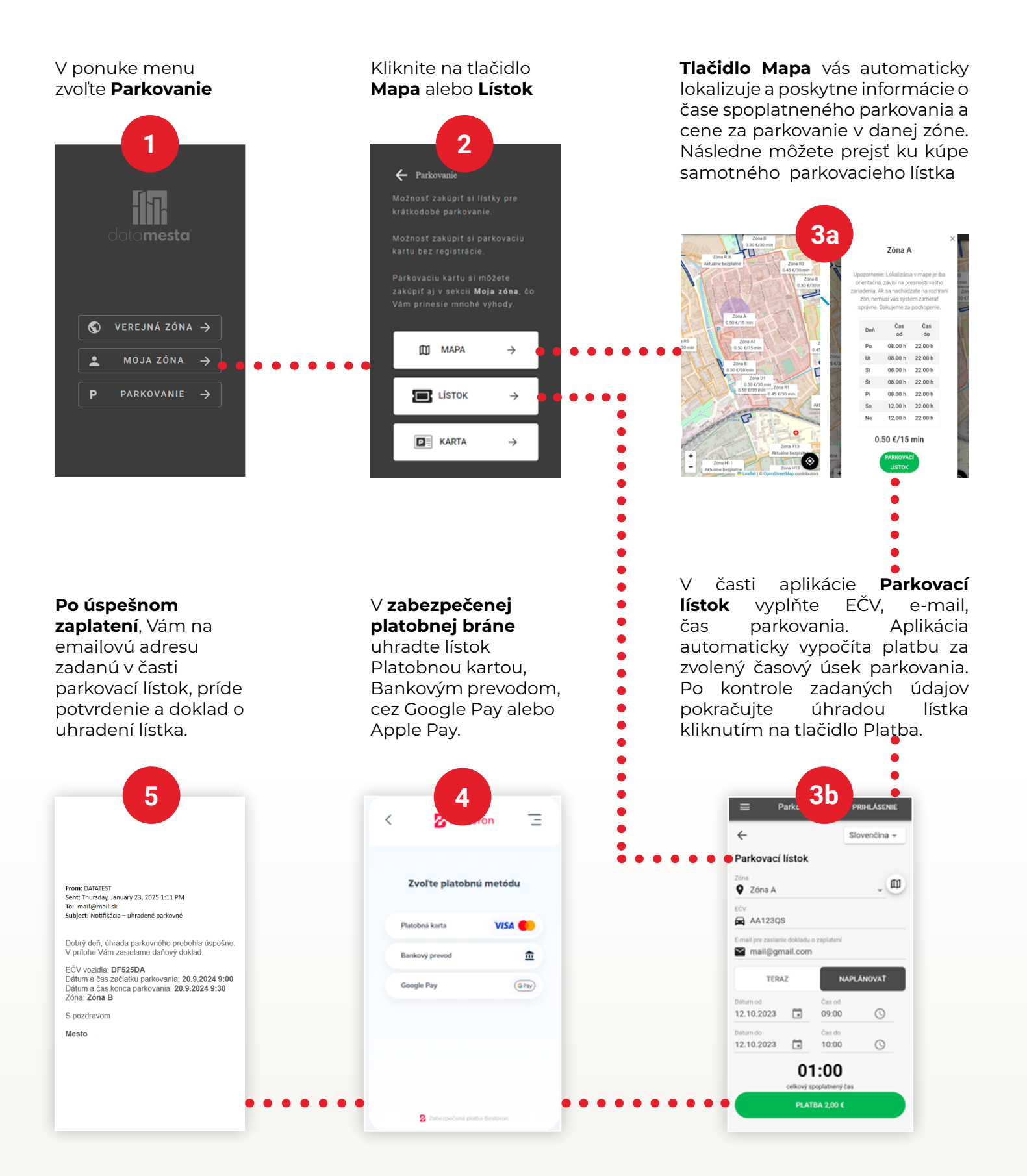